Merlin 2000

DV and MPEG-2 Recorder and Dual Stream Decoder

**Users Manual** 

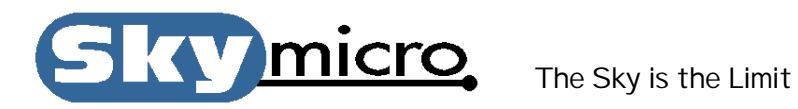

Copyright © 1999 by Skymicro, Inc.

All rights reserved. No part of this book shall be reproduced, stored in a retrieval system, or transmitted by any means, electronic, mechanical, photocopying, recording, or otherwise, without written permission from Skymicro, Inc.

Windows® is a registered trademark of Microsoft Corp. All in Wonder is a registered trademark of ATI Corp. Norton Utilities is a registered trademark of Symantec Corp. Premiere is a registered trademark of Adobe Corp.

Skymicro, Inc. 2060D Ave. Los Arboles PMB344 Thousand Oaks, CA 91362-1361 (805) 590-0188 www.skymicro.com

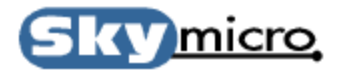

## Contents

#### 1. Overview

|    | <ul><li>1.0 Introduction</li><li>1.1 Features</li><li>1.2 Block Diagram</li></ul>                                                                                                    | 5<br>6<br>7                |
|----|----------------------------------------------------------------------------------------------------|----------------------------|
| 2. | Getting Ready                                                                                                    |                            |
|    | <ul><li>2.0 System Requirements</li><li>2.1 Package Contents</li><li>2.2 Preparing Your System</li></ul>                                                                                                    | 8<br>8<br>9                |
| 3. | Installing the Hardware                                                                                                    |                            |
|    | 3.0 Computer Installation                                                                                                    | 10                         |
| 4. | Installing the Software                                                                                                    |                            |
|    | 4.0 Application and Driver Installation                                                                                                    | 12                         |
| 5. | Quick Start                                                                                                    |                            |
|    | <ul><li>5.0 Running the Application Software</li><li>5.1 Recording to files</li><li>5.2 Playing from files</li></ul>                                                                                              | 15<br>16<br>17             |
| 6. | Application Software                                                                                                    |                            |
|    | <ul><li>6.0 The Player Application Window</li><li>6.1 The Recorder Application Window</li><li>6.2 The Play List Editor</li><li>6.3 The Program Stream Generator</li><li>6.4 The Program Stream Splitter</li></ul> | 19<br>31<br>37<br>40<br>41 |

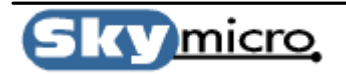

| Appendix A. Video Play List File         |  |  |  |
|------------------------------------------|--|--|--|
| A.0 Video Play List File Format          |  |  |  |
| Appendix B. Audio Play List File         |  |  |  |
| B.0 Audio Play List File Format          |  |  |  |
| Appendix C. Writing your own Application |  |  |  |
| C.0 Working with the example Source Code |  |  |  |

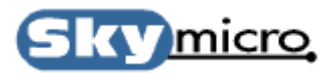

42

43

44

## 1. Overview

#### **1.0 Introduction**

Skymicro's Merlin 2000 DV and MPEG-2 Recorder and Dual Stream Decoder board is a complete video capture and playback solution in a single half-sized PCI card. It is ideally suited for applications such as digital video broadcast, video distribution applications, authoring, and nonlinear editing.

The Merlin 2000 DV and MPEG-2 Recorder and Dual Stream Decoder includes all the software necessary to record, compress, process and play back audio and video clips in DV and MPEG-2 formats. The audio and video are treated separately so audio can be added to video at a later time or vice versa. The Merlin board can also play audio and video at variable speed. Merlin has many elaborate Non Linear Editing feature, one of these is to allow you to play back two streams of video and then transition from one to the other using many selectable transition effect. By using a highly sophisticated processor all this can be done in Real Time. Moving from any frame to any other frame in a video clip is a snap with Merlin. All you need to do in enter a frame number or move a slide control and you are instantly at the desired frame. You can even give Merlin a play list to specify all the clips you wish to play, and all the transition effects you wish to occur between your clips with starting and ending frame numbers, and Merlin will do the rest. Merlin can even convert file to and from DV, MPEG-2 and many other picture and video formats.

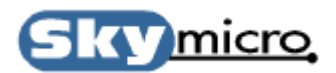

#### **1.1 Key Features**

- Real Time DV and DVC-PRO50 Play and Record.
- Real Time MPEG-1 and MPEG-2 Play and Record (up to 50 Mbs).
- Variable and fixed bitrates supported.
- I Frame only encoding as well as IP, IBBP and IB at (4:2:0) and (4:2:2) Chroma sampling.
- Variable resolutions supported up to 720x512(NTSC), or 720x608(PAL) including the ability to capture line in the blanking interval.
- Variable Video Play Speed at resolutions as low as 1% normal speed.
- Composite analog, S-video analog, and SDI Serial Digital selectable video input sources.
- Composite analog, S-video analog, and SDI Serial Digital simultaneous video outputs.
- Analog and Digital Audio inputs and outputs at 32K, 44.1K and 48K sample rates.
- S/PDIF digital audio inputs and outputs with PCM and AC-3 support.
- Up to 6 channels of SDI embedded audio.
- Analog video input is Time Base Corrected allowing Merlin to be used as a primitive TBC when in pass through mode.
- SDI Serial Digital Video input has jitter reduction allowing Merlin to be used as a SDI video Jitter reducer in pass through mode.
- Merlin can also be used as an Analog to SDI Serial Digital video converter and vice versa.
- Decodes two DV or MPEG-2 video streams with the ability to alpha blend the 2 video streams in Real Time for doing elaborate scene transitions such as fades, wipes, dissolves, etc.
- Logo Insertion capability built in.
- VITC and LTC support built in.
- Simple Play List format for playing long sequences with many video clips and transitions.
- Runs on Windows<sup>TM</sup> 98/NT/2000, Linux<sup>TM</sup>, IRIX<sup>TM</sup> and Solaris<sup>TM</sup>.
- Support multiple boards per system to allow simultaneous Record and Play, including support for video delay applications.
- Conversion to and from DV, MPEG-2 and uncompressed formats at rates faster than Real Time.
- Merlin can be used for DVD authoring.
- Includes all the software needed to Record, Play and Edit Video and Video Play Lists.
- Includes Software Development Kit with example source code for developing custom applications.
- Half sized PCI card supporting both 3.3V and 5 Volt systems.

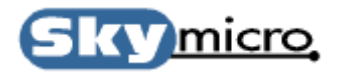

#### **1.2 Block Diagram**

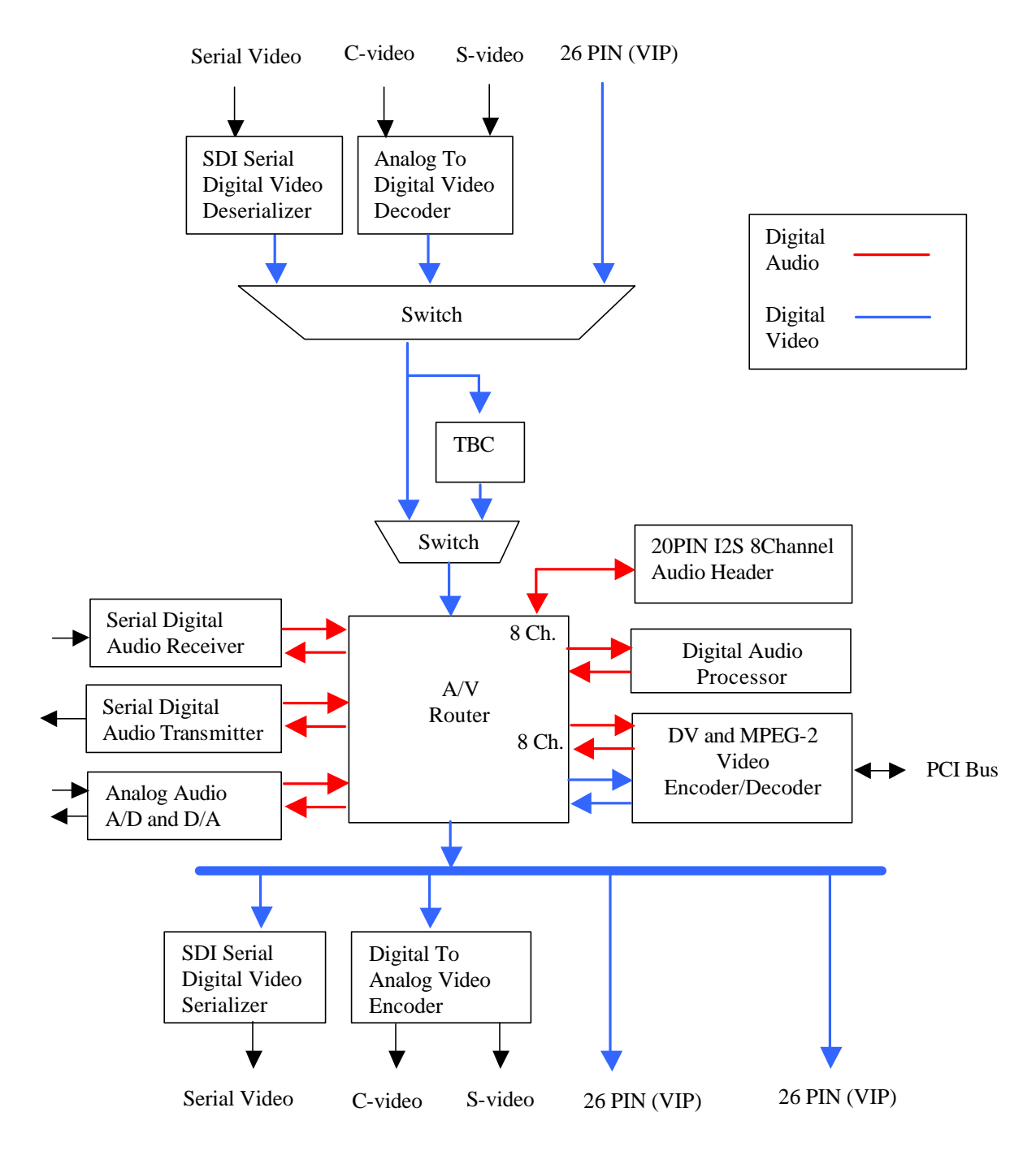

Merlin 2000 Block Diagram

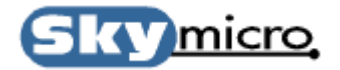

## 2. Getting Started

#### 2.0 System Requirements

Please make sure your system meets the following requirements before using the Merlin 2000 board.

- Pentium 600MHz CPU or a CPU with higher performance.
- Windows 2000, WindowsNT 4.0, Windows 98, or Windows Me Operating System.
- One available Bus Mastering PCI slot (two slots if you are installing a two board configuration).
- At least 128 Megabytes of system DRAM.
- A high performance Disk Drive or Disk Array for storing Audio/Video files.
- At least 10 Megabytes of available Disk space for the Merlin Application Software.
- Approximately 10 to 100 Megabytes of Disk space for each minute of video you plan to store.
- An output monitor or overlay graphics card (such as the ATI All in Wonder) to view video output.

#### 2.1 Package Contents

Please make sure your package includes the following items.

- One Merlin 2000 board.
- One 15 pin cable for Analog Input/Output Connections (Composite, S-VHS, Audio).
- One 9 pin cable for Digital Input/Output Connections (D1 Serial Video, S/PDIF Audio).
- Installation Software.
- Documentation.

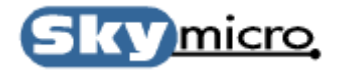

#### 2.2 Preparing Your System

Before you install your Merlin 2000 Board there are a few guidelines that will help you achieve optimum video performance. It is important to make sure that there are no other programs running while recording and playing back video. You should check you system and make sure there are no screen savers, anti-virus programs or fax/modem utilities that can use up CPU and memory resources. It is also important to make sure your disk drives will run efficiently. The best way to do this is to defragment you disk drives frequently. If you do not own any deframentation software, we recommend that you purchase Symantec's Norton Utilities for WindowsNT. This software package includes a defragmentation program for the WindowsNT Operating System. Another way to optimize you disk performance is to have a dedicated partition for Audio and Video files. Here is a list of recommendations on how to optimize the performance of the Audio/Video (A/V) partition that you use:

- Try not to store anything other that Audio/Video files on your A/V partitions.
- Defragment your A/V partitions frequently.
- Try to use NTFS (WindowsNT and Windows 2000 File System) partitions for A/V files.
- Try to use dedicated drives to store your A/V files.
- If possible use a high performance storage system for your A/V files.

A high performance storage system can mean a variety of things. It can be as simple as using a single high quality IDE, SCSI or Fibre Channel disk drive to using a high performance Disk Array tunes for optimum video performance. There are lots of storage system options available and lots of companies to choose from. With MPEG-2 very high quality video can be achieved with a less than 15 megabit per second video stream. This is easily sustained on even the cheapest IDE drives available today. However if it is desirable to play multiple video streams at fast forward play speeds that were recorded at 50 megabit per second record rate, you may want to consider looking into a higher performance storage system.

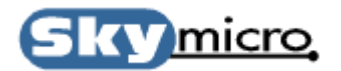

## 3. Installing the Hardware

#### **3.0 Computer Installation**

To install the Merlin 2000 Board in you computer follow the directions below:

- 1. Discharge any electrostatic charge that you may have accumulated by touching the metal case of you computer.
- 2. Switch off the computer and disconnect any cables attached to your computer including the power cord.
- 3. Loosen any screws required to remove the computer cover and remove the cover.
- 4. Position the computer so that the PCI expansion slots are visible. It should look something like this:

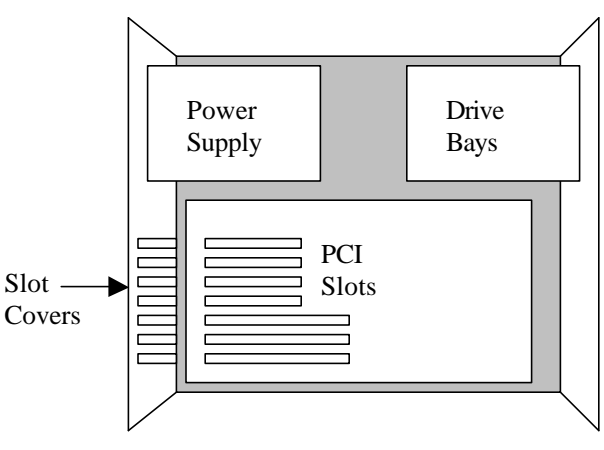

Inside of Computer

- 5. Select a Slot to install the Merlin board. It is best to space board 2 apart first and then fill the spaces as you use up the slots. This distributes the heat in you computer better.
- 6. Remove the Slot Cover corresponding to the slot you wish to use.

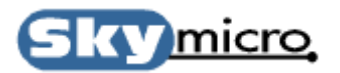

7. Remove the Merlin 2000 board from its protective wrapper and orient the board as shown:

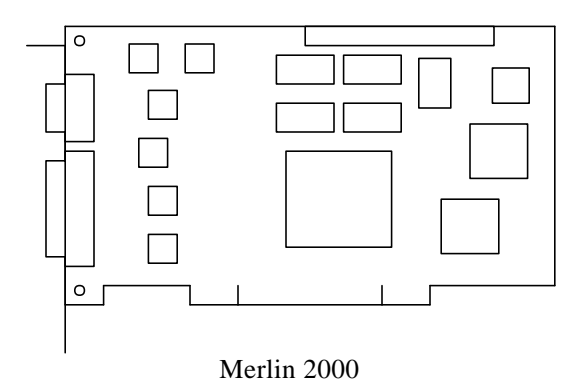

- 8. Holding the board by the top two corners, carefully slide the board into the desired slot and press on the top edge of the board until it is firmly seated. If the board does not seat correctly, do not apply excessive force. If necessary pull the board out and try installing it again.
- 9. Tighten the screw over the slot cover to hold the Merlin board in place.
- 10. Replace the cover and tighten any screws needed to hold the cover in place.
- 11. Reconnect cables.
- 12. Connect the 15 pin and 9 pin cable that came in the box with the Merlin board.
- 13. Connect an Output monitor to one of the video output cable.
- 14. Connect an input video source to one of the video input cables.
- 15. Connect input and output audio to the Red and White audio cables.

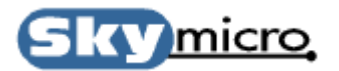

## 4. Installing the Software

#### 4.0 Application and Driver Installation

To install the Merlin Board Application and Driver software follow the directions below:

- 1. Copy the file Mersetup.exe to a convenient location on your hard drive from the Skymicro Web Page or from the CD included in the box that came with your hardware. The software on the Skymicro Web Page will either be the same revision or newer than the version on the CD. If the version on the Web Page has a higher revision number than the one on your CD, it is better to use the one from the Web Page.
- 2. Execute the Mersetup.exe program. This will run an installation program that will present you with the dialog boxes shown below.

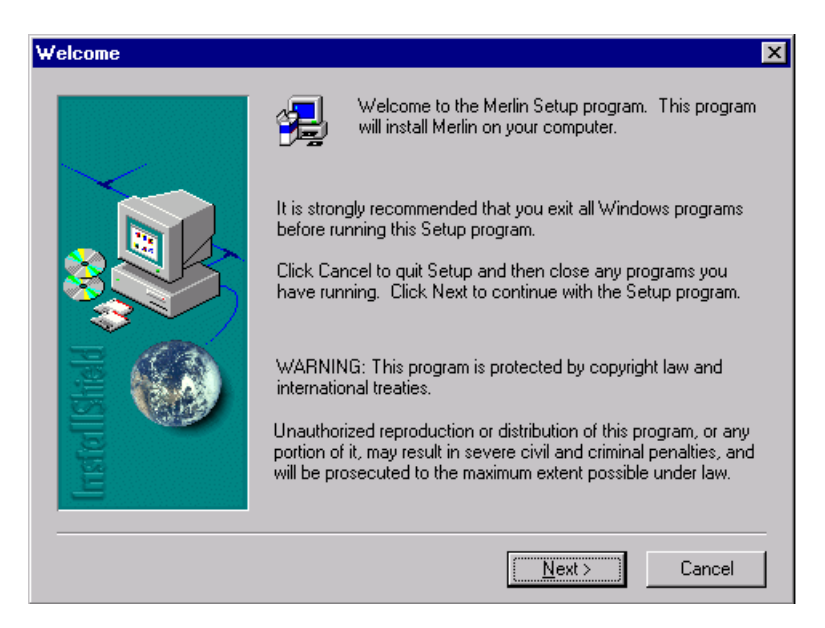

3. After reading the information in this dialog box and closing any other programs click on the "Next" button. This will bring up the next dialog box.

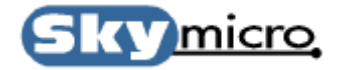

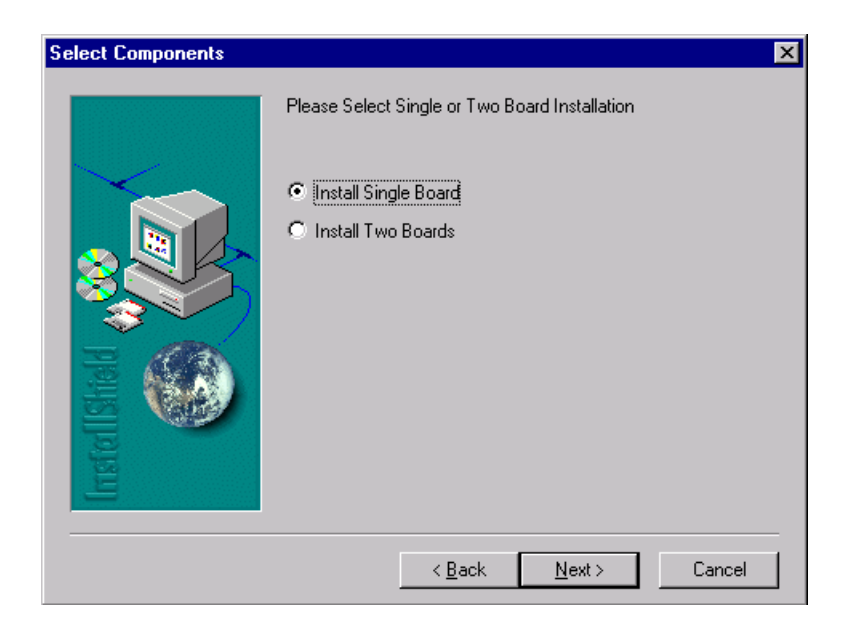

4. If you are installing a single board in your system you can click the next button now, or if you are installing two boards you should click the "Install Two Boards" radio button and then click the "Next" button. This will bring up the next dialog box.

| Choose Destination Loca | ation                                                                                                    | 1 |
|-------------------------|----------------------------------------------------------------------------------------------------|---|
| Choose Destination Los  | Setup will install Merlin in the following folder.<br>To install to this folder, click Next.<br>To install to a different folder, click Browse and select another<br>folder.<br>You can choose not to install Merlin by clicking Cancel to exit<br>Setup. | 1 |
|                         | Destination Folder         C:\Program Files\Skymicro\Merlin         Browse         < Back         Next>         Cancel                                                                                                    |   |

5. If you want to change the location where the software is installed click the "Browse" button and select a suitable location. If the default is acceptable click the "Next" button. This will bring up the next dialog box.

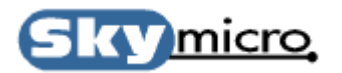

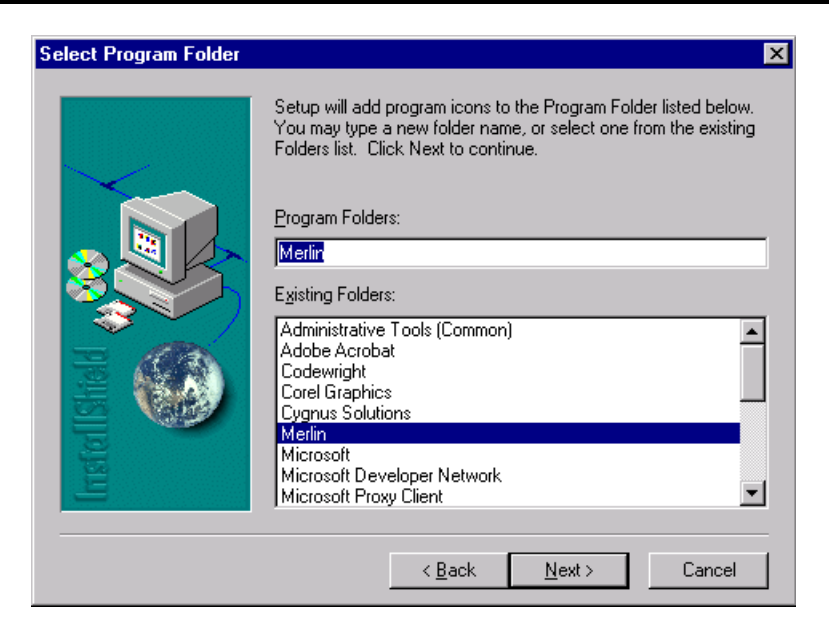

6. If you want to change the location where the program icons are installed select a different folder or if the default is acceptable click the "Next" button. This will bring up the next dialog box.

| Installation Complete                                 |   |
|-------------------------------------------------------|---|
| Please Restart Your System Before Using This Software |   |
|                                                       |   |
|                                                       |   |
|                                                       |   |
| Yes, I want to restart my computer now.               |   |
| O No, I will restart my computer later.               |   |
| ОК                                                    | ] |

7. At this point the installation is complete. However since the driver will not start until the computer is restarted you will have to restart the computer before you can use the application. If you would like to restart click the "OK" button now.

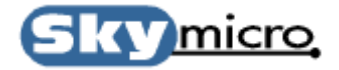

## 5. Quick Start

#### **5.0 Running the Application Software**

To Run the Application software follow the directions below:

- Find the Merlin1 shortcut icon in your start menu and double click on the icon. This should bring up
  one of the two application windows shown below. One application window is used for playing audio
  and video files and the other is for recording audio and video files. Which ever was last active is the
  one that will start first. Since this is the first time you are starting the application either one may start.
  You can switch to the play application window by clicking on the "PLAY" button, and you can switch to
  the record application window by clicking on the "MPEG-2 (4:2:0)" or "MPEG-2 (4:2:2)" buttons
  depending on the quality level you wish to record with. "REC 4:2:0" mode lets you record up to 15
  Mbs and "REC 4:2:2" mode lets you record up to 50 Mbs. "REC 4:2:2" mode is used for higher
  quality recording, but does not let you record using B frames which are useful for obtaining better
  quality recordings at lower bitrates.
- 2. Switch to the "REC 4:2:0" mode now if it is not already active. You should see the application window shown below.

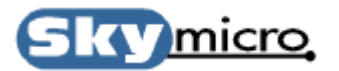

### 5.1 Recording to files

| Merlin Recorder Board1                                                                                                    |                                                                                                    |
|----------------------------------------------------------------------------------------------------|----------------------------------------------------------------------------------------------------|
| <u>F</u> ile <u>E</u> dit <u>V</u> iew Settings Tools <u>H</u> elp                                                                                                    |                                                                                                    |
| D 💕   X 🖻 🖻   🤋                                                                                                    |                                                                                                    |
| PLAY       MPEG-2 (4:2:0)       MPEG-2 (4:2:2)       DV25 <-> MP       DV50 <-> MF         Video       Reference       Video       Video       Control         Image: C-Video       SVHS       SDI       VP       Free       Image: TBC       Ref | MPEG-1 NTSC PAL                                                                                                    |
| Compress from File (Starts on Record when Fields > 0)<br>FILE d:\mpeg\scene1.tga<br>O Field © Frame                                                                                                    | Video Resolution     Temporal Filter       Horizontal     Vertical       720     X       480     Enable Chroma Filter         |
| Video         FILE       d:\mpeg\scene1.mpg         FILE       d:\mpeg\scene1.mpg         VITC IN :       01:32:57:10         RECORD       PAUSE         FR STEP       STOP         Byte Swap                                                     | Bitstream<br>8000 ▲ Max BitRate<br>★ X 1,000 ▲ Min Q<br>✓ New GOP on Scene Change ✓ Variable Bit Rate Mode                    |
| Audio<br>FILE d:\mpeg\scene1.wav<br>RECORD PAUSE STOP © 48.0K<br>C 44.1K<br>Link to Video C 32.0K<br>C SDI                                                                                                    | GOP Structure<br>Intra Pict Dist. Ref Pict Dist. Closed GOP freq.<br>(I, I Spacing) (I, P Spacing) (0 = No GOPs Closed)<br>15 |

- 1. Select a Video Source in the "Video Reference" group box. If "Video Control" has the "Ref." box checked you should see the input video on your output video monitor.
- 2. Click on the "FILE..." button in the "Video" group box. Browse to a location where you would like to store your video files and then type a file name for a file that you would like to record to.
- 3. Click on the "FILE..." button in the "Audio" group box. Browse to a location where you would like to store your audio files and then type a file name for a file that you would like to record to.
- 4. Make sure the "Link to Video" check box is checked in the "Audio" group box.
- 5. Click on the "RECORD" button in the "Video" group box. You should now see the "Field Cnt" start incrementing in the "Video" and "Audio" group boxes. After about a minute click on the "STOP" button in the video group box.
- 6. Record a new video clip to a different file name by repeating the procedures starting at step 2. We will need two files to try some of the play feature that will be covered next. When you are finished with this switch to the play mode by clicking on the "PLAY" button. You should see the application window shown below.

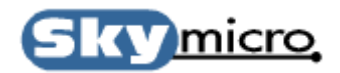

#### **5.1 Playing from files**

| Merlin Player Board1                                                                                                |                                                                                            |
|----------------------------------------------------------------------------------------------------|--------------------------------------------------------------------------------------------|
| <u>File E</u> dit <u>V</u> iew Settings Tools <u>H</u> elp                                                          |                                                                                            |
|                                                                                                    |                                                                                            |
| PLAY         MPEG-2 (4:2:0)         MPEG-2 (4:2:2)         DV25 <-> MP         DV50 <-> MP                          | MPEG-1 NTSC PAL                                                                            |
| Video Reference                                                                                                    | Play List                                                                                  |
| ● C-Video O SVHS O SDI O VP O Free V TBC V Ref                                                                      | FILE d:\mpeg\movie1.vpl Total : 0                                                          |
| Uncompress to File (Starts on Play A when Flds > 0)                                                                 | File Position                                                                              |
| FILE     d:\mpeg\scene1.flm     0     FIds       C     Field     Trame                                              | PLAY CHK FILE PAUSE STOP                                                                   |
| Video A                                                                                                    | Video B                                                                                    |
| FILE         d:\mpeg\scene1.mpg         Frame : 00:00:13:03 B           Total : 00:00:24:24 R         File Position | FILE d:\mpeg\scene2.mpg Frame : not loaded<br>Total : 00:00:16:05 R<br>File Position       |
| 00000501 TC                                                                                                    | 00000000 TC                                                                                |
| PLAY VAR PLY PAUSE STOP                                                                                             | PLAY VAR PLY PAUSE STOP                                                                    |
| IP ONLY I ONLY FL STEP FR STEP 🔽 Loop Forever                                                                       | IP ONLY I ONLY FL STEP FR STEP 🔽 Loop Forever                                              |
| Variable Speed                                                                                                    | Variable Speed                                                                             |
|                                                                                                    | 100 %                                                                                      |
| Audio                                                                                                    | Alpha Mix                                                                                  |
| FILE d:\mpeg\movie1.apl Frame : not loaded<br>Total : 00:00:01:20<br>File Position                                  | FILE d:\mpeg\crossfade.alp Field Cnt : not loaded<br>Total Flds : 4000001<br>File Position |
|                                                                                                    | 00000000 TF                                                                                |
| PLAY PAUSE STOP © 48.0K                                                                                             | PLAY PLAY ALL PAUSE STOP                                                                   |
| VAR PLY FL STEP FR STEP O 32.0K 🗹 Loop Forever                                                                      | 0 Index 0 Index P                                                                          |
| Variable Speed                                                                                                    | Play All O Video A O Video B                                                               |
|                                                                                                    | If Linked                                                                                  |
| DV Video Record                                                                                                    | Audio Record Audio Source                                                                  |
| FILE d:\dv\scene5.dv Field Cnt : not record                                                                         | FILE d:\dv\scene5.wav O Dinital                                                            |
| BECOBD PALISE EB STEP STOP                                                                                          | C SDI                                                                                      |
|                                                                                                    | C None                                                                                     |
| l<br>Ready                                                                                                    |                                                                                            |

- 1. Select a Video Source in the "Video Reference" group box. If "Video Control" has the "Ref." box checked you should see the input video on your output video monitor.
- 2. Click on the "FILE..." button in the "Video A" group box. Browse to the location where you saved the first video file in the record example above and select that video file.
- 3. Click on the "FILE..." button in the "Video B" group box. Browse to the location where you saved the second video file in the record example above and select that video file.
- 4. Click on the "FILE..." button in the "Audio" group box. Browse to the location where you saved the first audio file in the record example above and select that audio file.
- 5. Make sure the "Link to VA/PL" check box is checked in the "Audio" group box.

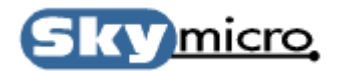

- 6. Click on the "PLAY" button in the "Video A" group box. You should now see the "Frame Count" start incrementing in the "Video A" and "Audio" group boxes and you should see and hear output on you video output equipment.
- 7. Now Click on the "VAR PLY" button in the "Video A" group box. Now you can move the variable speed slider in the "Video A" group box and watch the video speed up and slow down. You can also press the "PAUSE" button and "FL STEP" or "FR STEP" buttons to see the video pause and advance one field or one frame at a time.
- 8. Now click on the "STOP" button in the "Video A" group box. Now move the file position slider in the "Video A" group box away from the left edge and then press "PLAY" in the "Video A" group box. This will access an index file for the selected file in the "Video A" group box. Now you can move the slider and the video output will jump to the select frame. Now click the "PAUSE" button and move the slider. Notice that the video jumps to the selected frame and then pauses. (Note that the index file is built during recording and has a .mdb ending. If for some reason the Player cannot find this file during a jump it will build a new one which will bring a progress dialog box and could take some time to build.)
- 9. Now click the "STOP" button in the "Video A" group box, move the position slider all the way to the left, and then click the "PLAY" button in the "Video A" group box.
- 10. Now click on the "PLAY" button in the "Video B" group box. Now by clicking on the "View Video B" and "View Video A" radio buttons you should be able to view either video file.
- 11. Now copy the file "sum.alp" from the CD that came with your hardware to a convenient location on your hard drive.
- 12. Click on the "FILE..." button in the "Alpha Mix" group box. Browse to the location where you saved the "sum.alp" file and select that alpha file.
- 13. Now while both Video A and Video B are playing click on the "PLAY" button in the "Alpha Mix" group box. You should now see many transitions happening between the video files. This alpha file is a sum of all the transition types. Any one of these transitions can be stored in it's own separate file by using the alpha file generator that is selected using the tools menu.
- 14. Now click on "STOP" in the "Video A", "Video B", "Audio" and "Alpha Mix" group boxes. Make sure the "View Video A" radio button is selected.
- 15. Now copy the folder called "vpltest" from the CD that came with your hardware to your hard drive. The path of the folder created on your hard drive must be "C:\vpltest". You can delete this folder when this example is finished.
- 16. Now click on the "FILE..." button in the "Play List" group box. Browse to "C:\vpltest" and select the file called "test.vpl".
- 17. Now click on the "FILE..." button in the "Audio" group box. Browse to "C:\vpltest" and select the file called "test.apl".
- 18. Now click the "PLAY" button in the "Play List" group box. You should now see a sequence of video clips playing one after another with transitions between them.
- 19. To make your own Video Play List files refer to the appendix on Video Play List file formats. A Video Play List File generator that allows you to create sequences on a timeline is also included with your Merlin board, which will be discussed later.

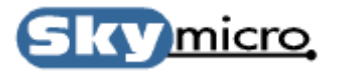

# 6. Application Software

## 6.0 The Player Application Window

| Merlin Player Board1                                                                                                    |                                                    |
|----------------------------------------------------------------------------------------------------|----------------------------------------------------|
| Eile Edit View Settings Tools Help 14                                                                                                    |                                                    |
|                                                                                                    |                                                    |
| PLAY MPEG-2 (4:2:0) MPEG-2 (4:2:2) DV25 <> MP DV50 <> MP MPEG-1                                                                                                    | NTSC PAL                                           |
| 3     Video Reference     4     Video Control     9     Play List       3     © C-Video © SVHS © SDI © VP © Free     Image: TBC Image: TBC | e : not loaded<br>∴ Ω                              |
| Uncompress to File (Starts on Play A when Flds > 0)                                                                                                    | File Position                                      |
| 10     FILE     d:\mpeg\scene1.flm     0     FIds     PLAY     CHK FILE     PAUSE     STOP                                                                                                    | TC                                                 |
| Video A                                                                                                    |                                                    |
| 5     FILE     d:\mpeg\scene1.mpg     Frame : 00:00:24:24     FILE     d:\mpeg\scene2.mpg     Frame       Total : 00:00:24:24       FILE     d:\mpeg\scene2.mpg                                                                                                    | e : not loaded<br>: 00:00:16:05 R<br>File Position |
|                                                                                                    | 00000000 TC                                        |
| PLAY VAR PLY PAUSE STOP  View Video A PLAY VAR PLY PAUSE STOP                                                                                                    | 🔿 View Video B                                     |
| IPONLY IONLY FL STEP FR STEP Voinble Second                                                                                                    | Loop Forever                                       |
|                                                                                                    | 100 %                                              |
| Audio Alpha Mix                                                                                                    |                                                    |
| 7     FILE     d:\mpeg\movie1.apl     Frame : not loaded     8     FILE     d:\mpeg\crossfade.alp     Field       Total     : 00:00:01:20     *     •     Field     Total                                                                                                    | Cnt : not loaded<br>Flds : 4000001                 |
|                                                                                                    |                                                    |
| PLAY PAUSE STOP • 48.0K                                                                                                    | Loop Forever                                       |
| VAR PLY FL STEP FR STEP O 32.0K V Loop Forever                                                                                                    |                                                    |
| Variable Speed Play All Fid Delays 0 Audio 0                                                                                                    | Alpha                                              |
|                                                                                                    |                                                    |
| 11 Eli E d'Advacene5 du Field Cet : not record                                                                                                    | Audio Source                                       |
| File d. dv (sceries, wav 13                                                                                                    | ) O Digital                                        |
| RECORD PAUSE FR STEP STOP DV50 Record Audio during DV Record                                                                                                    | O None                                             |
| l<br>Ready                                                                                                    |                                                    |

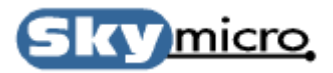

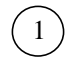

PLAY MPEG-2 (4:2:0) MPEG-2 (4:2:2) DV25 <-> MP DV50 <-> MP MPEG-1

This section of the player application shows you that you are in play mode and allows you to switch to the available record and transcode modes. The only available record modes on the Merlin board are "MPEG-2 (4:2:0)", "MPEG-2 (4:2:2)", and "MPEG-1". The DV to MPEG transcode modes will be available soon.

"MPEG-2 (4:2:0)" mode lets you record up to 15 Mbs and "MPEG-2 (4:2:2)" mode lets you record up to 50 Mbs. "MPEG-2 (4:2:2)" mode is used for higher quality recording, but does not let you record using back to back B frames which are useful for obtaining better quality recordings at lower bitrates.

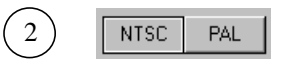

This section of the player application shows you that you are in NTSC mode and allows you to switch to PAL mode.

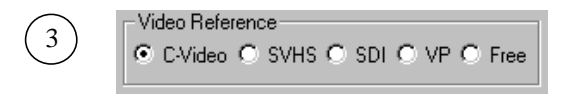

This section of the player application shows you what is the currently selected reference input and allows you to switch to other input references. The input reference will be used as the sync timing for playing video as well as what will be seen when the video is stopped if viewing reference video is desired.

- 1. C-Video Selects the yellow Composite video input connector.
- 2. SVHS Selects the Black S-VHS 4 pin mini din video input connector.
- 3. SDI Selects the BNC Serial Digital Video(SDI) input connector.
- 4. VP Selects the 26 pin internal VIP port connector.
- 5. Free Selects Freerun mode. In this mode no reference is used for sync timing.

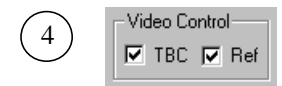

This Section of the player application allows you to turn on and off the TBC (Time Base Corrector), and allows you to view Reference video when the player is not playing any video.

The TBC is a circuit on the Merlin board that samples incoming video, stores it in a temporary buffer, and then reads from the temporary buffer using an extremely low jitter clock. This has many benefits in video applications. The reason it was included on the Merlin board is that it allows analog video that comes from a jittery source to pass through the Merlin board and get jitter reduced so that it can be passed out the D1 port and have low enough jitter to meet the very tight jitter requirements of D1 serial digital video.

Viewing reference video when the player is stopped is useful for switching between a reference and recorded material much like a typical VCR works. If Reference is turned off a default color can be selected by using the color setting dialog box that can be selected in the Settings menu.

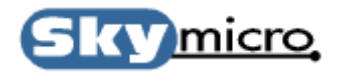

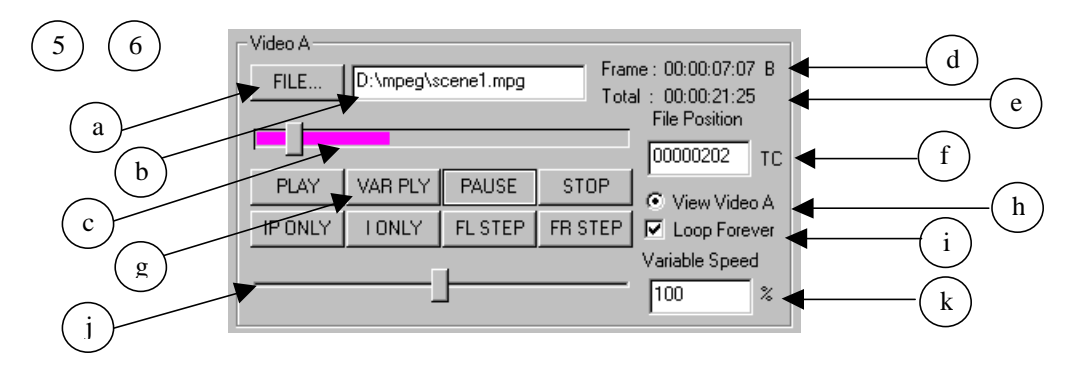

This section of the player application allows you to control Video motion. Video A and B use similar controls.

- a) File button This button brings up a dialog box allowing you to select a video file.
- b) File name This text box specifies the current video file and also lets you type a file name directly.
- c) File position slider control This is a slider control that lets you jump to any position within the video file. It also has a progress bar that shows you where the video is playing in relation to the entire file. During recoding an index file is built that indexes where every GOP in the MPEG-2 file starts. This file will have the same name as the MPEG file but will have an .mdb ending. This file is used to find frames within the video file. If this file is missing when the slider is moved, it will be rebuilt. Therefore you may sometime see a message telling you an index file is being built when you use this control. To avoid the delay caused by building this file it is recommended that any file copies of an MPEG-2 file should include file copies of the .mdb file as well.
- d) File position This field shows you the time code of the current video frame. Just to the right of this is the letter I, B or P. This specifies the MPEG frames type of the next frame to be viewed.
- e) Total Frames This field specifies the total number of frames in the video file. Sometime the letter R may appear to the right of this field. This means the file is an MPEG-2 file with reverse byte ordering. If this file is missing the Total Frames will be incorrect. It will normally read 18:32:13:12 when this happens.
- f) Slider position This text box specifies what frame the slider now points to. It also lets you type a frame number directly. The format is standard SMPTE time code format without colons. The colons have been omitted to make it easier to enter time codes quickly.
- g) Motion control buttons These eight buttons are used to control video motion.
  - 1) PLAY Starts playing video.
  - 2) VAR PLY (Variable Play) Starts playing video at the rate selected by the speed control.
  - 3) PAUSE Pauses video and freezes the current frame. If the video is stopped it pauses the video at the frame specified by the position slider and freezes at that frame number.
  - 4) STOP Stops the video and switches the output to reference or a solid color (depending on Reference setting).
  - 5) IP ONLY Starts playing video but only displays the I and P frames similar to fast forward.
  - 6) IONLY Starts playing video but only displays I frames similar to very fast forward.
  - 7) FL STEP Advances paused video one field. If the video is not paused it pauses the video.
  - 8) FR STEP Advances paused video one frames. If the video is not paused it pauses the video.
- h) View The View Video A and B radio buttons allow you to switch back and forth between what is being played by player A and player B.
- i) Loop Forever When this box is checked the video will restart whenever it reaches the end of file during play.
- j) Speed control This is a slider control that lets you control the speed that video is played when VAR PLY is selected.
- k) Speed This text box specifies the current video speed and also lets you type in a video speed directly.

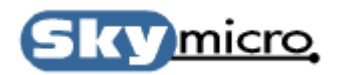

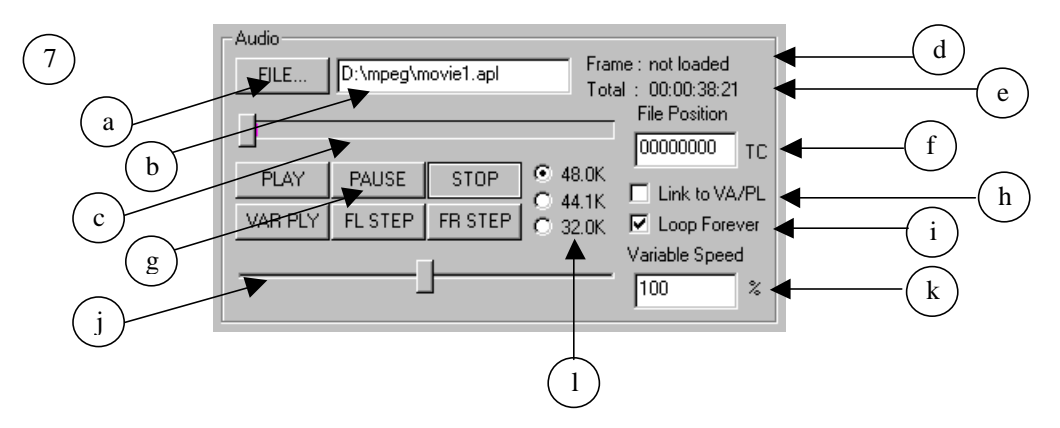

This section of the player application allows you to control Audio motion.

- a) File button This button brings up a dialog box allowing you to select an audio file or an Audio Play List file. Audio files end in .wav and Audio Play List files end in .apl. For a description of Audio Play List files refer to Appendix B.
- b) File name This text box specifies the current audio file and also lets you type a file name directly.
- c) File position slider control This is a slider control that lets you jump to any position within the audio file. It also has a progress bar that shows you where the audio is playing in relation to the entire file.
- d) File position This field shows you the time code of the current audio sample.
- e) Total Frames This field specifies the total number of video frames periods in the audio file.
- f) Slider position This text box specifies what frame the slider now points to. It also lets you type a frame number directly. The format is standard SMPTE time code format without colons. The colons have been omitted to make it easier to enter time codes quickly.
- g) Motion control buttons These six buttons are used to control video motion.
  - 1) PLAY Starts playing audio.
  - 2) VAR PLY (Variable Play) Starts playing audio at the rate selected by the speed control.
  - 3) PAUSE Pauses audio and freezes at the current audio sample. If the audio is stopped it pauses the audio at the 4. frame specified by the position slider and freezes at that frame number.
  - 4) STOP Stops the audio.
  - 5) FL STEP Advances paused audio one field. If the video is not paused it pauses the video.
  - 6) FR STEP Advances paused audio one frames. If the video is not paused it pauses the video.
- h) Link to VA/PL When this box is checked any motion control operations that are done on either Video A or The Play List controls are duplicated on the Audio controls.
- i) Loop Forever When this box is checked the audio will restart whenever it reaches the end of file during play.
- j) Speed control This is a slider control that lets you control the speed that audio is played when VAR PLY is selected.
- k) Speed This text box specifies the current audio speed and also lets you type in an audio speed directly.
- 1) Sample Rate These radio buttons let you select the sample rate that the audio Digital to Analog converter should use.

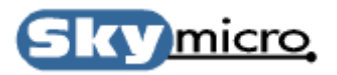

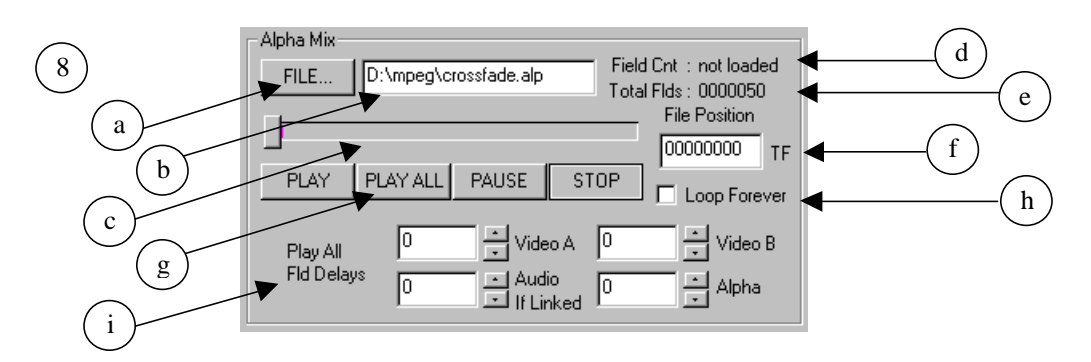

This section of the player application allows you to control Alpha mixing between Video A and Video B.

- a) File button This button brings up a dialog box allowing you to select an alpha file.
- b) File name This text box specifies the current alpha file and also lets you type a file name directly.
- c) File position slider control This is a slider control that lets you jump to any position within the alpha file. It also has a progress bar that shows you where the alpha is positioned in relation to the entire file.
- d) File position This field shows you the field count of the current alpha field.
- e) Total Flds This field specifies the total number of alpha fields in the alpha file.
- f) Slider position This text box specifies what field the slider now points to. It also lets you type a field number directly. The format is field number.
- g) Motion control buttons These four buttons are used to control video motion.
  - 1) PLAY Starts playing alpha file.
  - 2) PLAY ALL Starts playing Video A, Video B, an alpha and an audio file (audio is only played if the audio is linked).
  - 3) PAUSE Pauses the alpha file and freezes at the current alpha field. If the alpha is stopped it pauses the alpha at the field specified by the position slider and freezes at that field number.
  - 4) STOP Stops the alpha file.
- h) Loop Forever When this box is checked the alpha file will restart whenever it reaches the end of file while playing.
- Play all Fld delays These four text boxes allow you to enter delays from when the PLAY ALL button is pressed to when Video A, Video B, alpha and an audio start playing. This is useful for testing how transitions will look.

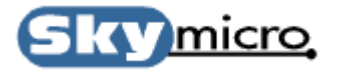

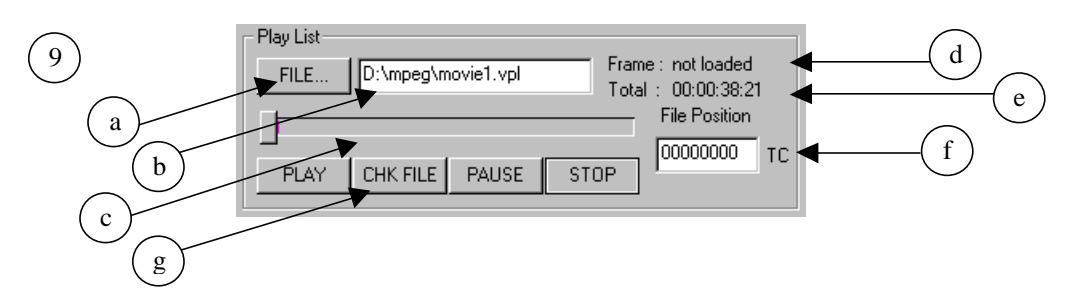

This section of the player application allows you to control the motion of Video Play List files.

- a) File button This button brings up a dialog box allowing you to select a Video Play List file. For a description of Video Play List files refer to Appendix A.
- b) File name This text box specifies the current Video Play List file and also lets you type a file name directly.
- c) File position slider control This is a slider control that lets you jump to any position within the Video Play List file. It also has a progress bar that shows you where the Video Play List is positioned in relation to the entire file.
- d) File position This field shows you the time code of the current video frame.
- e) Total Flds This field specifies the total number of frames in the Video Play List file.
- f) Slider position This text box specifies what frame the slider now points to. It also lets you type a frame number directly. The format is standard SMPTE time code format without colons. The colons have been omitted to make it easier to enter time codes quickly.
- g) Motion control buttons These four buttons are used to control video motion.
  - 1) PLAY Starts playing a Video Play List file.
  - 2) CHK FILE Pressing this button updates the Total Frames field. This is useful if the Play List file has been modified by a different application.
  - 3) PAUSE Pauses video and freezes the current frame. If the video is stopped it pauses the video at the frame specified by the position slider and freezes at that frame number.
  - 4) STOP Stops the Video Play List file.

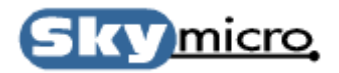

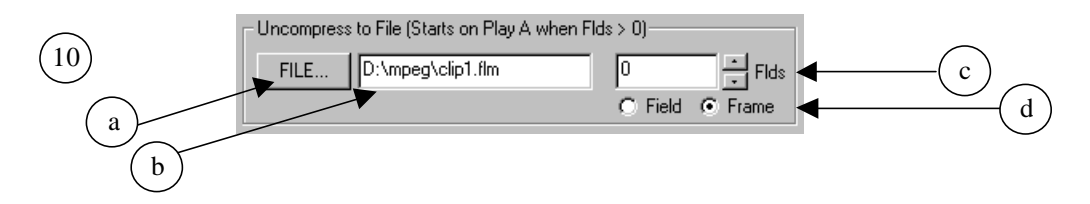

This section of the player application allows you to control conversion to uncompressed files.

- a) File button This button brings up a dialog box allowing you to select a File name for Uncompressed Video.
- b) File name This text box specifies the current file name for Uncompressed Video and also lets you type a file name directly.
- c) Field count This text box allows you to enter the number of fields worth of video that you would like to uncompress
- d) Field/Frame These radio buttons allow you so select how the uncompressed video should be saved. Selecting field mode stores the video one field at a time. Selecting frame mode interleaves odd and even frames and stores the video one frame at a time.

When Field count is non zero, the next time Play in the Video A control is pressed uncompression begins. The display will show frames at a slower than normal speed. When the uncompression is complete the video will continue to play at a normal speed. When the video is stopped the uncompressed file is closed and can then be used by other programs. The currently supported uncompressed video formats are Adobe Premiere filmstrip format (.flm), Targa file sequence format (a sequence of files ending in #.tga, where # is a sequence of numbers) and Quicktime "2vuy" format (.mov).

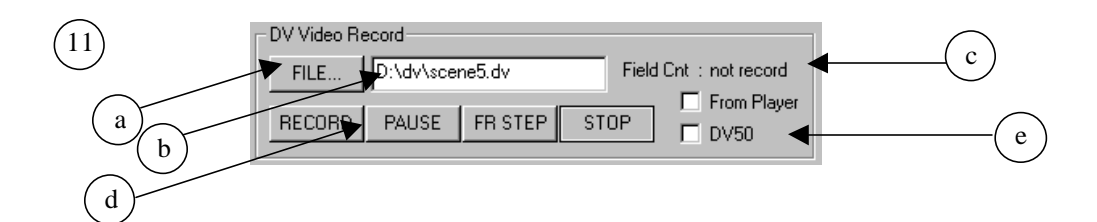

This section of the player application allows you to control DV Video recoding.

- a) File button This button brings up a dialog box allowing you to select a video file.
- b) File name This text box specifies the current video file and also lets you type a file name directly.
- c) File position This field shows you the time code of the current video frame
- d) Motion control buttons These four buttons are used to control video motion.
  - 1) RECORD Starts Recording video.
  - 2) PAUSE Pauses video and freezes at the current frame. If the video is stopped it pauses the video at the after recording 1 frame.
  - 3) STOP Stops the recording video.
  - 4) FR STEP Records one frame of video and then stops. If the video is not paused it pauses the video. This is useful for recording one frame at a time for animation or stop motion video.
- e) From Player / DV50 From Player lets you record from Video A and Video B output. DV50 allows you to select 25 Mbs or 50 Mbs recording mode.

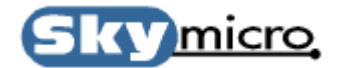

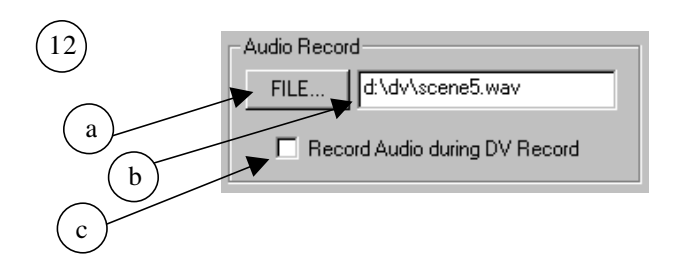

This section of the player application allows you to control audio recording during DV Video recoding.

- a) File button This button brings up a dialog box allowing you to select a video file.
- b) File name This text box specifies the current video file and also lets you type a file name directly.
- c) Record Audio during DV Record When this box is checked audio will be recorded to the selected file when a DV video record is started.

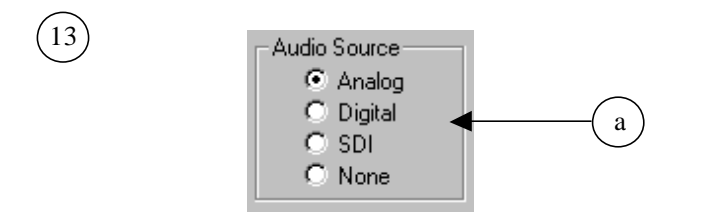

a) File button – This button brings up a dialog box allowing you to select a video file.

This is the menu section of the player application.

- a) File
  - 1) Disable Logging Turns off logging of commands sent to the Merlin hardware.
  - 2) Set Log File Turns on logging of commands sent to the Merlin hardware. This menu option also brings up a file dialog box so that you can set the file name of the log file.
  - 3) Open Play List File This is another way of setting the name for the Video Play List File.
  - 4) Exit Exits the Merlin Application
- b) Edit Edit menu. These options can also be selected by a right click in any text box.
  - 1) Cut Cuts the currently selected text in a text box.
  - 2) Copy Copies the currently selected text in a text box.
  - 3) Paste Pastes the last copied text in a text box at the current cursor position.
- c) View
  - 1) Toolbar Turns on and off the toolbar
  - 2) Status Bar Turns on and off the Status Bar.

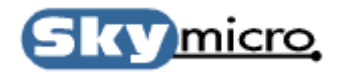

#### d) Settings

- 1) Color Setting Opens a dialog box that lets you set the color that is displayed when video is stopped and the reference check box is not checked.
- 2) Video Settings Opens a dialog box that lets you adjust the Brightness, Contrast, Saturation and Hue of incoming analog video.

| Video Settings | ×                         |
|----------------|---------------------------|
|                | Input Color (Analog Only) |
|                | Brightness                |
|                | C Contrast                |
|                | C Saturation              |
|                | O Hue                     |
|                | Value = -50               |
|                | Default                   |
| C OK           | Cancel                    |
|                |                           |

3) Audio Settings – Opens a dialog box that lets you adjust the input audio gain and output audio level.

| Audio Settings     | ×  |
|--------------------|----|
| Audio Output Level | 31 |
| Audio Input Gain   |    |

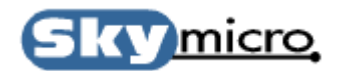

#### e) Tools

1) Alpha File generator – Opens a dialog box that allows you to build custom alpha files.

| Alpha File Generator | ×                               |  |  |
|----------------------|---------------------------------|--|--|
| Alpha File Type      | Alpha File Name                 |  |  |
| Cross Fade           | FILE D:\mpeg\crossfade          |  |  |
| └ Video Resolution   | Field Count Mix Level (0 - 255) |  |  |
| Horizontal Vertical  | StartEnd                        |  |  |
| 720 💌 🗙 480 💌        |                                 |  |  |
|                      |                                 |  |  |
|                      |                                 |  |  |
|                      |                                 |  |  |
|                      |                                 |  |  |
|                      |                                 |  |  |
|                      |                                 |  |  |
| Start Cancel         |                                 |  |  |
|                      |                                 |  |  |

This dialog box lets you pick the type of alpha file and it lets you pick the field count of the alpha, which translates to how long the transition will last.

2) Byte Swap - Opens a dialog box that allows byte swap files

| Byte Swap                                                                                                | × |
|----------------------------------------------------------------------------------------------------|---|
| Source File                                                                                              |   |
| FILE D:\mpeg\clip1.mpg                                                                                   |   |
| Destination File                                                                                         |   |
| FILE E:\vpltest\clip1r.mpg                                                                               |   |
|                                                                                                    |   |
| START CANCEL EXIT                                                                                        |   |
| This tool will byte swap bytes in a file whoih may be<br>needed when using the file with other software. |   |
| Example: Before B1B2B3B4<br>After B4B3B2B1                                                               |   |

This is useful for converting video and audio files so that they can be shared between systems that use big and little endian byte formats.

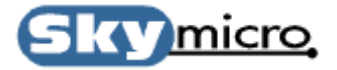

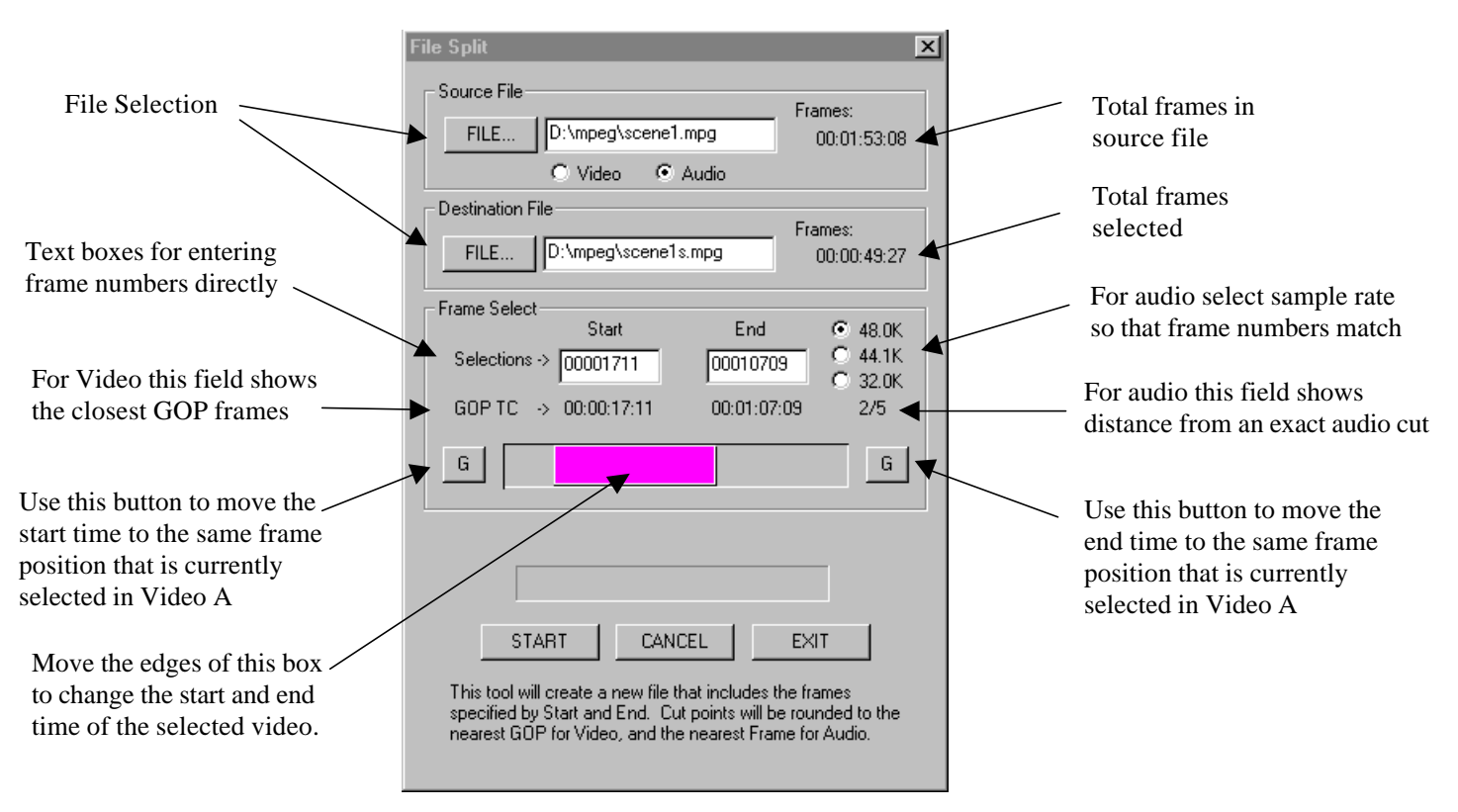

3) File Split – Opens a dialog box that lets you create a new file that is a subsection of a larger file.

If the file that is created by this dialog box is a video file the start frame will be the nearest I frame before the selected start frame, and the end frame will be the frame just before the next I frame after the selected end frame. The time code of these frames will be shown in the GOP TC fields. If the file that is created by this dialog box is an audio file the sample rate must be set correctly so that frame numbers can be calculated based on the audio sample rate. Because there is not an exact number of audio samples per frame the fraction below the audio sample rate radio buttons specifies how far from an exact cut the audio lands. This mismatch is negligible but if audio and video are played for many days non-stop, many non-exact cuts merged together can result in lip sync problems.

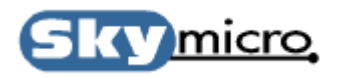

4) File Merge – Opens a dialog box that lets you merge files together.

| File Merge                                                 | x |
|------------------------------------------------------------|---|
| File A (File to Append to)                                 |   |
| FILE D:\mpeg\scene1s.mpg                                   |   |
| File B (File to be Appended to File A)                     |   |
| FILE D:\mpeg\scene2.mpg                                    |   |
|                                                            |   |
| START CANCEL EXIT                                          |   |
| This tool will Merge data from File B to the end of File A |   |

File A is appended to file B. So if you want to keep the original file B you should make a copy of the file before this operation is executed.

- 5) Update EEPROM This option is not applicable to the Merlin board.
- e) Help This Menu option displays the Merlin about box.

Occasionally you may see this dialog box. This dialog box is used to report messages without waiting for the any user input.

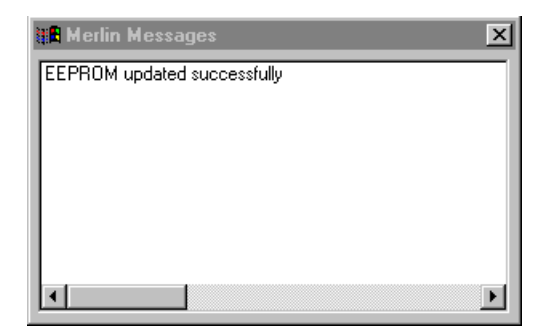

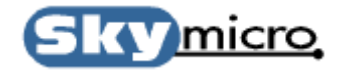

#### 6.1 The Recorder Application Window

| 🕍 Merlin Recorder Board1                                                                                                    | _ 🗆 🗡                                             |
|----------------------------------------------------------------------------------------------------|---------------------------------------------------|
| <u>F</u> ile <u>E</u> dit ⊻iew Settings Tools <u>H</u> elp (12)                                                                |                                                   |
|                                                                                                    |                                                   |
| 1 PLAY MPEG-2 (4:2:0) MPEG-2 (4:2:2) DV25 <-> MP DV50 <-> MP MPEG-1                                                            | 2 NTSC PAL                                        |
| 3 Video Reference 4 Video Control                                                                                              |                                                   |
| C-Video O SVHS O SDI O VP O Free      I TBC      Ref 11     FILE                                                               |                                                   |
| Compress from File (Starts on Record when Fields > 0)                                                                          | Temporal Filter                                   |
| FILE     d:\mpeg\scene1.tga     0     FIds     7     Horizontal     Vertical       O     Field     Frame     720     ×     480 | Enable Luma Filter     S     Enable Chroma Filter |
|                                                                                                    |                                                   |
| 5 FILE d:\mpeg\scene1.mpg Field Cnt : not recoding 9 8000 Max BitRate VITC IN : 01:32:57:10 9 8000 X 1,000                     | 1 Min Q                                           |
| RECORD PAUSE FR STEP STOP Byte Swap                                                                                            | Variable Bit Rate Mode                            |
| Audio GOP Structure                                                                                                    |                                                   |
| FILE         d:\mpeg\scene1.wav         Field Cnt : not recoding 10         Intra Pict Dist.         Ref Pict Dist.            | Closed GOP freq.                                  |
| Audio Source (I, T Spacing) (I, P Spacing)                                                                                     | (U = No GUP's Closed)                             |
| RECORD PAUSE STOP © 48.0K © Analog                                                                                             |                                                   |
| C 44.1K C Digital<br>■ Link to Video C 32.0K C SDI Example - 15, 3, 1 =BBIBBPBBP                                               | BBPBBPBBIBBPBBP                                   |
|                                                                                                    |                                                   |

 $\left(1\right)$ 

PLAY MPEG-2 (4:2:0) MPEG-2 (4:2:2) DV25 <-> MP DV50 <-> MP MPEG-1

This section of the recorder application shows you that you are in record mode and allows you to switch to the available play, record and transcode modes. The only available record modes on the Merlin board are "MPEG-2 (4:2:0)", "MPEG-2 (4:2:2)", and "MPEG-1". The DV to MPEG transcode modes will be available soon.

"MPEG-2 (4:2:0)" mode lets you record up to 15 Mbs and "MPEG-2 (4:2:2)" mode lets you record up to 50 Mbs. "MPEG-2 (4:2:2)" mode is used for higher quality recording, but does not let you record using back to back B frames which are useful for obtaining better quality recordings at lower bitrates.

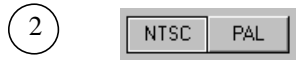

This section of the recorder application shows you that you are in NTSC mode and allows you to switch to PAL mode.

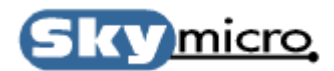

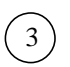

Video Reference © C-Video © SVHS © SDI © VP © Free

This section of the recorder application shows you what is the currently selected reference input and allows you to switch to other input references. The input reference is what will be recorded when the record button is pressed as well as what will be seen on your output video monitor if viewing reference video is selected.

- 6. C-Video Selects the yellow Composite video input connector.
- 7. SVHS Selects the Black S-VHS 4 pin mini din video input connector.
- 8. SDI Selects the BNC Serial Digital Video(SDI) input connector.
- 9. VP Selects the 26 pin internal VIP port connector (not available on Merlin boards).
- 10. Free Selects Freerun mode. In this mode no reference is used for sync timing.

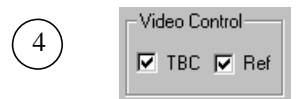

This Section of the recorder application allows you to turn on and off the TBC (Time Base Corrector), and allows you to view Reference video.

The TBC is a circuit on the Merlin board that samples incoming video, stores it in a temporary buffer, and then reads from the temporary buffer using an extremely low jitter clock. This has many benefits in video applications. The reason it was included on the Merlin board is that it allows analog video that comes from a jittery source to pass through the Merlin board and get jitter reduced so that it can be passed out the D1 port and have low enough jitter to meet the very tight jitter requirements of D1 serial digital video.

Viewing reference video lets you see what will be recorded when the record button is pressed.

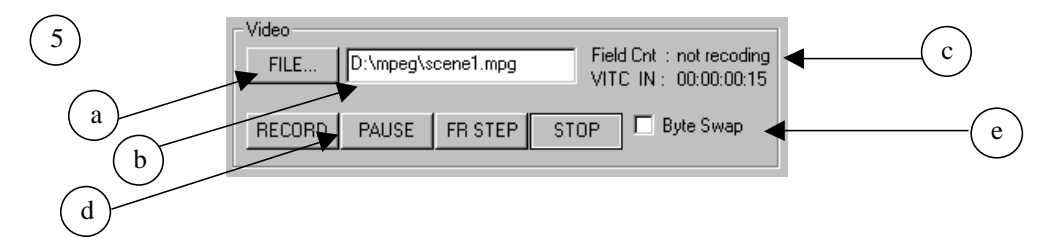

This section of the recorder application allows you to control Video recoding.

- 5) File button This button brings up a dialog box allowing you to select a video file.
- 6) File name This text box specifies the current video file and also lets you type a file name directly.
- 7) File position This field shows you the time code of the current video frame. If a source is connected that generates VITC. The VITC frame number of the source will be displayed by the VITC IN text.
- 8) Motion control buttons These four buttons are used to control video motion.
- 9) RECORD Starts Recording video.
- 10) PAUSE Pauses video and freezes at the current frame. If the video is stopped it pauses the video at the after recording 1 frame.
- 11) STOP Stops the recording video.
- 12) FR STEP Records one frame of video and then stops. If the video is not paused it pauses the video. This is useful for recording one frame at a time for animation or stop motion video.
- 13) Byte Swap This allows you to record a byte swapped video files. On Merlin boards this allows you to record at higher data rates. On new boards byte swapping is done in hardware so this is not needed.

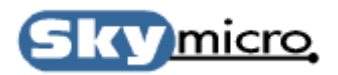

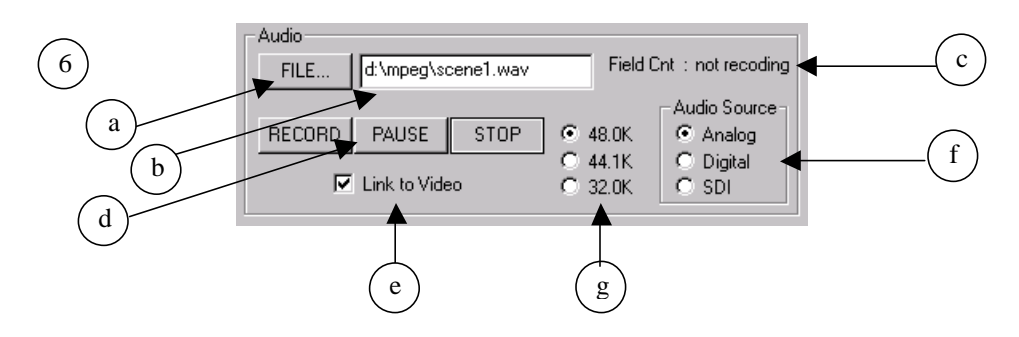

This section of the recorder application allows you to control Audio recording.

- a) File button This button brings up a dialog box allowing you to select an audio file or an Audio Play List file. Audio files end in .wav and Audio Play List files end in .apl. The Audio Play List format is the same as the Video Play List format without any transition files.
- b) File name This text box specifies the current audio file and also lets you type a file name directly.
- c) File position This field shows you the time code of the current audio sample.
- d) Motion control buttons These six buttons are used to control video motion.
  - 1) RECORD Starts recording audio.
  - 2) PAUSE Pauses audio recording.
  - 3) STOP Stops recording audio.
- e) Link to Video When this box is checked any motion control operations that are done on the Video are duplicated on the Audio controls.
- f) Audio Source These radio buttons let you select which audio input to use. Merlin boards only have Analog inputs.
- g) Sample Rate These radio buttons let you select the sample rate that the audio Analog to Digital converter should use.

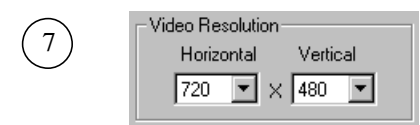

This section of the recorder application allows you to select the resolution at which the video should be recorded.

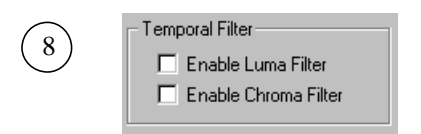

This section of the recorder application allows you to turn on and off temporal filtering in the Luma(black and white) and chroma (color) space. This helps achieve lower bitrate MPEG-2 files by reducing the amount of motion that occurs between successive video frames. Although it does reduce the bitrate it also has the effect reducing video quality. For applications where low bitrate is a must these setting can help reduce block artifacts in exchange for motion filtering.

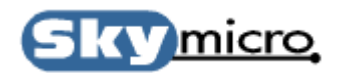

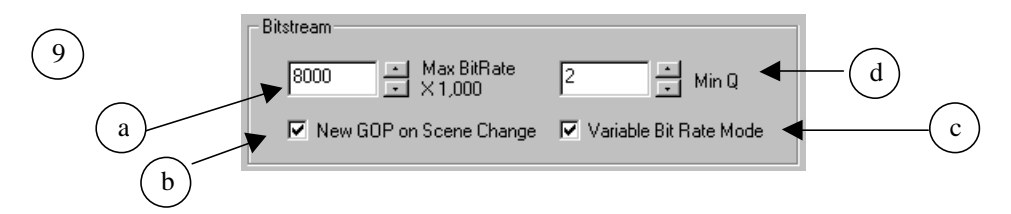

This section of the recorder application allows you to control the bitrate of the recorded MPEG-2 file.

- a) Max Bitrate This allows you to set the maximum instantaneous bitrate used during recording.
- b) New GOP on Scene Change When this box is checked if a scene change is detected a new I frame will be recorded. This improves the quality of the recording by reducing block artifacts that occur when trying to record lots of changes in a P or B frame. This may not necessarily be desirable if a deterministic IBP pattern is required throughout the recording.
- c) Variable Bit Rate When this box is checked, variable bitrate recording will be used. Variable bitrate means that that if during recording less than the Max Bitrate is needed at any one time no extra bits will be added to the MPEG-2 Stream to maintain a fixed bitrate. This makes the overall size of an MPEG-2 file smaller but also makes it more difficult to find I frames within an MPEG-2 file.
- d) Min Q This setting gives you another level of control over the bitrate of an MPEG-2 file. Min Q allows you to set the minimum Q (quality factor) to use during variable bit rate recordings. Every Q value will generate a different number of bits for different frames depending on the content of the video frame. The Min Q basically tells Merlin to use a given Q value unless the bits produced for a given frame results in bitrates higher than the maximum allowable. In this case Merlin will increase the Q (higher Q values reduce video quality) to force the bitrate below the maximum allowable.

| GOP Structure                            |                                       |                                          |
|------------------------------------------|---------------------------------------|------------------------------------------|
| Intra Pict Dist.<br>(I, I Spacing)<br>15 | Ref Pict Dist.<br>(I, P Spacing)<br>3 | Closed GOP freq.<br>(0 = No GOPs Closed) |
| Example - 15, 3,                         | 1 =BBIBBPBBPB                         | BPBBPBBIBBPBBP                           |

This section of the recorder application allows you to control the GOP structure. A GOP (Group Of Pictures) starts with an I frame and ends with the frame just before the next I frame. I frames use the most number of bit because they contain information that does not rely on any other frames. P frames use the second most number of bits because they rely somewhat on previous frames in a video sequence. B frames use the least number of bits because they rely somewhat on previous and future frames in a sequence. Lots of I frames helps in Non-Linear Editing applications because it is best to jump to I frames and if there are lots of them this allows you to jump to lots of places. However using a GOP structure with lots of B frames will generate better quality recordings at low bitrate. This is a trade off that has to be decided on based on your application. A GOP is considered closed when none of the B frames in the GOP refer to frames in a different GOP. It is best to choose 1 for closed GOP frequency so that every GOP is closed in a Non-Linear Editing application, but if lower bitrates at higher quality is desired this number can be increased. For most application 15,3,1 usually gives good results. What this means is that the GOP structure will start with an I frame then have 2 B frames then a P frame then 2 B frames and so on for a total of 15 frames, and that every GOP will be closed.

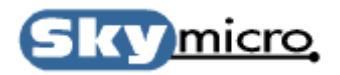

10)

| C Script File |
|---------------|
| FILE          |

This section of the recorder application allows you to specify a script file. Merlin has many commands that can control the recording process. So many that rather than have a control for every setting only the most common ones have controls and the rest can be implemented in a script file. What ever commands are in the script file are executed whenever a recording is started.

12 <u>File Edit V</u>iew Settings Tools <u>H</u>elp

This is the menu section of the recorder application.

- a) File
  - 1) Disable Logging Turns off logging of commands sent to the Merlin hardware.
  - 2) Set Log File Turns on logging of commands sent to the Merlin hardware. This menu option also brings up a file dialog box so that you can set the file name of the log file.
  - 3) Exit Exits the Merlin Application
- b) Edit Edit menu. These options can also be selected by a right click in any text box.
  - 1) Cut Cuts the currently selected text in a text box.
  - 2) Copy Copies the currently selected text in a text box.
  - 3) Paste Pastes the last copied text in a text box at the current cursor position.
- c) View
  - 1) Toolbar Turns on and off the toolbar
  - 2) Status Bar Turns on and off the Status Bar.
- d) Settings
  - Video Settings Opens a dialog box that lets you adjust the Brightness, Contrast, Saturation and Hue of incoming analog video.

| Video Settings | ×                           |
|----------------|-----------------------------|
|                | - Input Color (Analog Only) |
|                | Brightness                  |
|                | C Contrast                  |
|                | C Saturation                |
|                | O Hue                       |
|                | Value = -50                 |
|                | Default                     |
| OK             | Cancel                      |

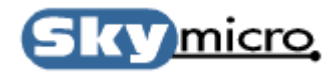

2) Audio Settings – Opens a dialog box that lets you adjust the input audio gain and output audio level.

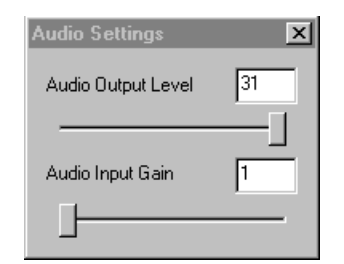

- e) Tools
- f) Help This Menu option displays the Merlin about box.

Occasionally you may see this dialog box. This dialog box is used to report messages without waiting for the any user input.

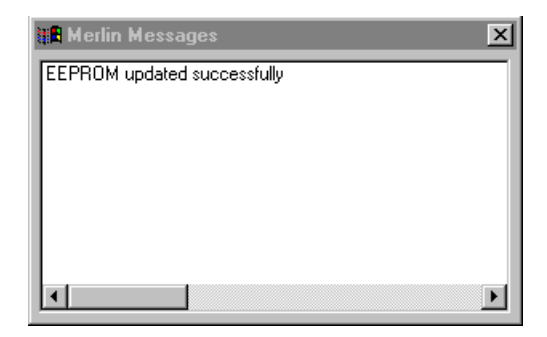

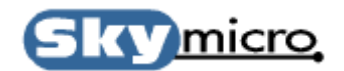

#### 6.2 The Play List Editor

|     | 🔭 Video / Audio Play Lis        | t Generator                                                           |     |
|-----|---------------------------------|-----------------------------------------------------------------------|-----|
|     | <u>File Options Windows H</u>   |                                                                       |     |
|     |                                 | ?                                                                     |     |
|     | Video Play List Audio Play L    | ist                                                                   |     |
|     | Video Play List                 | Video File Adjustments2                                               |     |
|     | 🎢 clip1.mpg                     | Start Time: 00:00:00 🖉 🖊                                              | 5   |
|     | 🤬 crossfade52.alp<br>black1.mpg | End Time: 00:00:06:20 🛨                                               |     |
|     | 🙀 crossfade52.alp               | Offset Adjust:                                                        |     |
|     | Clip3.mpg                       | Repeat Count: 0 Name: clip1.mpg File Information                      |     |
| (1) | wipe52.alp                      | Alpha File Adjustment                                                 |     |
|     | Crossfade52.alp                 | Start Time: 00:00:05:25 🛫                                             | (6) |
|     | 👘 clip2.mpg 🥋 vband52.alp —     | End Time: 00:00:06:21 (3) (4) Align Alpha                             |     |
|     | 🕅 clip3.mpg 🖵                   | Length: 00:00:00:26 Associated Video File: clip1.mpg File Information |     |
|     | e:\vpltest\clip1.mpg            |                                                                       |     |

- 1) This list box shows all the video and alpha files currently in the play list file. Files can be added to or deleted from this list box by using the File menu or by right clicking in the list box. Multiple files can be selected and files can be moved by using the mouse inside the list box.
- 2) These scroll bars let you set the start and end of a video file.
- 3) This scroll bar lets you select where an alpha file should start within a video file.
- 4) Pressing the Align Alpha button moves the alpha scroll bar to a position in the video file exactly equal to the size of the alpha file before the selected end time chosen for the video file. This is usually the most likely place an alpha files start position is adjusted.
- 5) Pressing these buttons causes the Play List Editor Application to communicate with the Player Application and adjust the scroll bars to the current position of Video A in the Player Application. This is useful for find cut points. By using the sliders and frame step feature in the Player Application exact frames can be located. Pressing these buttons then moves the scroll bars to the same frame numbers.
- 6) Pressing these buttons give useful information about the Video and Alpha files.

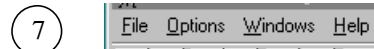

This is the Play List Editor menu.

- a) File
- 1) Open File Opens a new Video Play List file or adds a video or alpha file to the list box.
- 2) Save As Save all the current Play List setting is a specified file.
- 3) Delete File Removes the currently selected video or alpha file from the list box.
- 4) Enable/Disable File Disables the currently selected video or alpha file. This results in the Play List file having an entry with valid information but with a comment on the line that causes the Play List processor to skip this line.
- 5) Insert File Adds a video or alpha file to the list box.
- 6) Exit Exits the application.

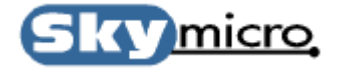

- b) Options
  - 1) Hide Toolbar Turns on and off the toolbar.
  - 2) Show Hints Turns on and off hints when the mouse passes over a control.
- c) Windows
  - 1) Video Play Preview Opens the Video Play Preview window shown below.
  - 2) Audio Play Preview Opens the Audio Play Preview window shown below.
- d) Help
  - 1) Overview Opens a help window.
  - 2) About Opens Play List Editor About Box.

| 🔭 Video Play Pre                       | eview           |                 |             |             |                 | × |  |
|----------------------------------------|-----------------|-----------------|-------------|-------------|-----------------|---|--|
| Video Play Time Transition Adjust      |                 |                 |             |             |                 |   |  |
| Start Time: 00:00:00:00 🚊 🖓            |                 |                 |             |             |                 |   |  |
| File Name: clip1.mp                    | g               |                 |             |             |                 |   |  |
| Merlin Player: Board 1 💌 🕨 Elay 📃 Stop |                 |                 |             |             |                 |   |  |
| Video Files                            | clip1.mpg       | black1.mpg      | clip2.mpg   | clip3.mpg   | clip1.mpg       |   |  |
| Transition Time                        | 00:00:05:25     | 00:00:09:05     | 00:00:16:21 | 00:00:22:16 | 00:00:26:21     |   |  |
| Alpha Files                            | crossfade52.alp | crossfade52.alp |             | rwipe52.alp | crossfade52.alp |   |  |
| Overlap Time                           | 00:00:05:25     | 00:00:03:10     |             | 00:00:05:25 | 00:00:14:05     |   |  |
| •                                      |                 |                 |             |             |                 |   |  |

| Audio Play Preview<br>Audio Play Time Transition Adjust |           |           |           |               |
|---------------------------------------------------------|-----------|-----------|-----------|---------------|
| Start Time: 00:00:00:00                                 |           |           |           |               |
| File Name:                                              |           |           |           |               |
| Merlin Player: Board 1                                  |           |           |           | ▶ Play ■ Stop |
| Audio Files Clip1.wav                                   | clip2.wav | clip3.wav | clip1.wav | clip2.wav     |
| <u>.</u>                                                |           |           |           | Þ             |

These are the Video and Audio Play Preview windows. These windows show the relationship between all the files in the play list. By adjusting the slider and pressing the PLAY button the video or audio file can be played from anywhere within the play list file. The Play List editor does this by saving the play list to a temporary file, adding the name of the temporary play list to the "Merlin.ini" file in the "winnt" directory and then sending a message to the Player Application. When the player application receives the message it gets the filename from the "Merlin.ini" file and starts playing the play list file. The Player Application must be opened for this to work.

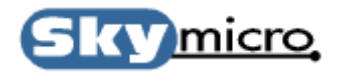

| 🛣 Video / Audio Play List                            | Generator _ D ×              |
|------------------------------------------------------|------------------------------|
| <u>File</u> <u>Options</u> <u>Windows</u> <u>H</u> e | lp                           |
|                                                      | ?                            |
| Video Play List Audio Play Li                        | st                           |
| Audio Play List                                      | Audio File Adjustments       |
| dip1.wav                                             | Start Time: 00:00:00 🔁 🖓 👘 🛄 |
| ्यान् clip2.wav<br>युद्धे clip3.wav                  | End Time: 00:00:09:04 🚍 📜    |
| Clip1.wav                                            | Offset Adjust:               |
| Clip2.wav                                            | Bepeat Count: 0              |
|                                                      |                              |
|                                                      |                              |
|                                                      |                              |
|                                                      |                              |
|                                                      |                              |
|                                                      |                              |
| e:\vpltest\clip1.wav                                 |                              |

The Audio Play List Editor is very similar to the Video Play List Editor with the exception that there is no alpha file setting. Refer to the description of the Video Play List Editor for a description of the Audio Play List Editor controls.

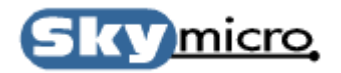

### 6.3 The Program Stream Generator

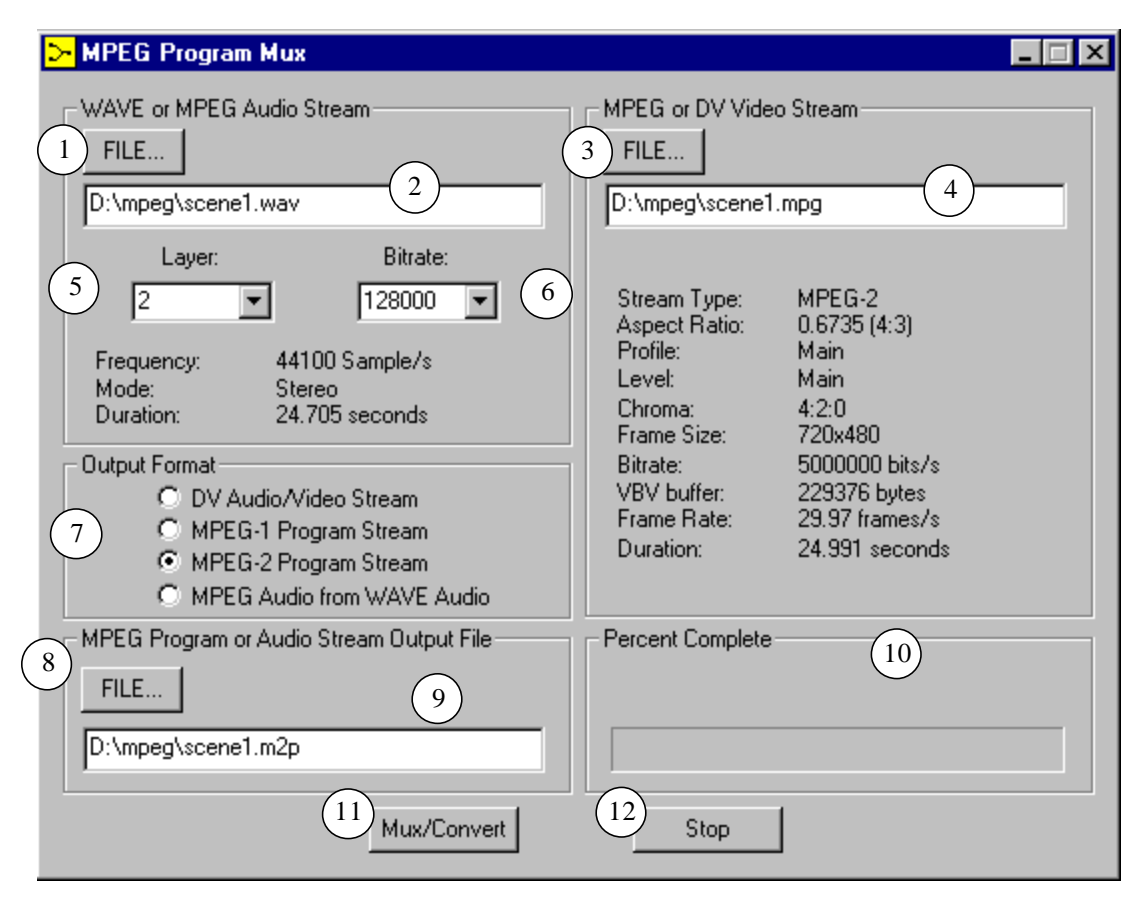

- File button This button brings up a dialog box allowing you to select an audio file. This file may be a WAVE audio file or an MPEG audio file. If a WAVE audio file is selected it will be converted to MPEG audio during the Stream Generation process. For DV audio/video stream generation the audio file must be a WAVE 48Khz stereo audio file.
- 2) File name This text box specifies the current audio file and also lets you type a file name directly.
- File button This button brings up a dialog box allowing you to select an elementary MPEG or DV video file.
- 4) File name This text box specifies the current video file and also lets you type a file name directly.
- 5) Layer Control If the audio file is a WAVE audio file this list box allows you to select the MPEG audio layer to use when the audio is converted to MPEG audio. Layer 2 is the most common used.
- 6) Bitrate Control If the audio file is a WAVE audio file this list box allows you to select the Bitrate to use when the audio is converted to MPEG audio. 128,000 or 256,000 is the most common used. For high quality audio use 256,000.
- Output Format These radio buttons allow you to select the program stream format or allow you to select MPEG audio from WAVE audio. Most MPEG-1 Program Streams used MPEG-1 elementary video files and most MPEG-2 Program Streams use MPEG-2 elementary video files.
- 8) File button This button brings up a dialog box allowing you to select an Output file name.
- 9) File name This text box specifies the current output file and also lets you type a file name directly.
- 10) Progress Bar This control will show status during the generation process.
- 11) Multiplex Button Pressing this button starts the generation process.
- 12) Stop Button Pressing this button stops the generation process.

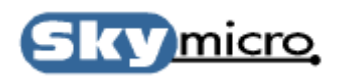

#### 6.4 The Program Stream Splitter

| <mark>≺</mark> MPEG Program Demux                                                           | ×                                                                            |
|---------------------------------------------------------------------------------------------|------------------------------------------------------------------------------|
| MPEG Program Stream Input File       1     FILE       D:\mpeg\scene1.m2p     2              | MPEG Base Filename (#.mpg will be appended)<br>3 FILE<br>D:\mpeg\scene1<br>4 |
| Stream Type: MPEG-2 Program stream<br>Bitrate: Bitrate = 5288000<br>Duration: 25.13 seconds | Percent Complete 5                                                           |
| Messages                                                                                    |                                                                              |
| Ready !!! 6                                                                                 | Þ                                                                            |
| 7 Demultiplex                                                                               | 8 Stop                                                                       |

- 1) File button This button brings up a dialog box allowing you to select an MPEG Program File.
- 2) File name This text box specifies the current program file and also lets you type a file name directly.
- 3) File button This button brings up a dialog box allowing you to specify the base name for the split elementary files.
- 4) File name This text box specifies the current base name and also lets you type a file name directly.
- 5) Progress Bar This control will show status during the splitting process.
- 6) Message Box This box will print messages during the splitting process.
- 7) Demultiplex Button Pressing this button starts the splitting process.
- 8) Stop Button Pressing this button stops the splitting process.

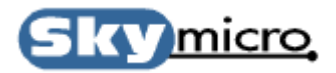

## Appendix A Video Play List Files

#### A.0 Video Play List File Format

The format of a Video Play List File is as follows:

<Video File><Starting Frame #><Ending Frame #><Repeat Count><Alpha File><Start Alpha @ Frame #><Video File><Starting Frame #><Ending Frame #><Repeat Count><Alpha File><Start Alpha @ Frame #><Video File><Starting Frame #><Ending Frame #><Repeat Count><Alpha File><Start Alpha @ Frame #><Video File><Starting Frame #><Ending Frame #><Repeat Count><Alpha File><Start Alpha @ Frame #><Video File><Starting Frame #><Ending Frame #><Repeat Count><Alpha File><Start Alpha @ Frame #>........<Video File><Starting Frame #><Ending Frame #><Repeat Count><Alpha File><Start Alpha @ Frame #>..........................................................................................</t

Any line that starts with a semicolon (";") or any line that has no arguments on it is ignored. Alpha files are optional. So a line may contain either four or six arguments. The "Alpha File" specifies what transition file should be used when starting the "Video File" specified on the next line. If there is no "Alpha File" the next "Video File" will start immediately after the last Field of the previous "Video File". If an "Alpha File" is specified then the next file will start at "Start Alpha @ Frame #" of the current video file.

Here is an example of a Video Play List File:

| ;Video File                               | Start  | End    | Repeat | Alpha File                                                      | Alpha Frame Start |
|-------------------------------------------|--------|--------|--------|-----------------------------------------------------------------|-------------------|
| ;========                                 | =====  | ===    | ====== | =======                                                         |                   |
| <d:\mpeg\clip1.mpg></d:\mpeg\clip1.mpg>   | <50>   | <500>  | <0>    | <d:\mpeg\alpha\crossfade50.alp></d:\mpeg\alpha\crossfade50.alp> | <450>             |
| <d:\mpeg\black1.mpg></d:\mpeg\black1.mpg> | < 0 >  | <250>  | <250>  | <d:\mpeg\alpha\rwipe50.alp></d:\mpeg\alpha\rwipe50.alp>         | <200>             |
| <d:\mpeg\clip2.mpg></d:\mpeg\clip2.mpg>   | <1000> | <1500> | < 0 >  |                                                                 |                   |
| <d:\mpeg\clip3.mpg></d:\mpeg\clip3.mpg>   | <100>  | <600>  | < 0 >  | <d:\mpeg\alpha\dissolve80.alp></d:\mpeg\alpha\dissolve80.alp>   | <520>             |

In this example "clip1.mpg" start at field 50 of that file. At field 450 of that file "black1.mpg" starts and a crossfade transition is applied for 50 fields. If the fields in a file are less than the "end – start" the file is repeated. In this example "black1.mpg" is actually a single frame of black video. Therefore it is repeated 250 times. The Repeat count is ignored by the player application but it is used by the playlist editing application. At field 200 of black1.mpg (after it has repeated 200 times) "clip2.mpg" starts and a rwipe transition is applied for 50 fields. This file will start at offset 1000 fields into this clip and play for 500 fields. Since no alpha file was specified here "clip3.mpg" starts as soon as "clip2.mpg" ends at an offset of 100 fields into that clip. When the Play List file ends, it starts again from the beginning. Therefore at field 520 of "clip3.mpg", "clip1.mpg" will start again at an offset of 50 fields.

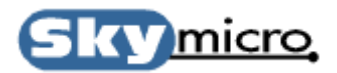

## Appendix B Audio Play List Files

#### **B.0 Audio Play List File Format**

The format of an Audio Play List File is as follows:

```
<Audio File> <Starting Frame #> <Ending Frame #> <Repeat Count>
<Audio File> <Starting Frame #> <Ending Frame #> <Repeat Count>
<Audio File> <Starting Frame #> <Ending Frame #> <Repeat Count>
<Audio File> <Starting Frame #> <Ending Frame #> <Repeat Count>
.
.
.
.
.
<Audio File> <Starting Frame #> <Ending Frame #> <Repeat Count>
<Audio File> <Starting Frame #> <Ending Frame #> <Repeat Count>
.
.
.
.
.
.
.
.
.
.
.
.
.
.
.
.
.
.
.
.
.
.
.
.
.
.
.
.
.
.
.
.
.
.
.
.
.
.
.
.
.
.
.
.
.
.
.
.
.
.
.
.
.
.
.
.
.
.
.
.
.
.
.
.
.
.
.
.
.
.
.
.
.
.
.
.
.
.
.
.
.
.
.
.
.
.
.
.
.
.
.
.
.
.
.
.
.
.
.
.
.
.
.
.
.
.
.
.
.
.
.
.
.
.
.
.
.
.
.
.
.
.
.
.
.
.
.
.
.
.
.
.
.
.
.
.
.
.
.
.
.
.
.
.
.
.
.
.
.
.
.
.
.
.
.
.
.
.
.
.
.
.
.
.
.
.
.
.
.
.
.
.
.
.
.
```

Any line that starts with a semicolon (";") or any line that has no arguments on it is ignored. Each line that has arguments always contains four arguments. Each "Audio File" will start immediately after the last Field of the previous "Audio File".

Here is an example of a Video Play List File:

| ;Video File                             | Start  | End    | Repeat |
|-----------------------------------------|--------|--------|--------|
| ;========                               |        | ===    | =====  |
| <d:\mpeg\clip1.wav></d:\mpeg\clip1.wav> | <50>   | <500>  | <0>    |
| <d:\mpeg\clip2.wav></d:\mpeg\clip2.wav> | <1000> | <1500> | < 0 >  |
| <d:\mpeg\clip3.wav></d:\mpeg\clip3.wav> | <100>  | <600>  | < 0 >  |

In this example "clip1.wav" start at field 50 of that file. At field 500 of that file "clip2.wav" starts. If the fields in a file are less than the "end – start" the file is repeated. The Repeat count is ignored by the player application but it is used by the playlist editing application. At field 1500 of "clip2.wav", "clip3.wav" starts. When "clip3.wav reaches field number 600 "clip1.wav" will start again at an offset of 50 fields and the whole process will repeat.

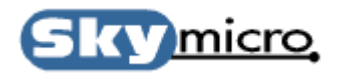

# Appendix C Writing your own Application

#### C.0 Working with the example Source Code

| Cancel<br>FILE Filename<br>PLAY STOP | 💑 example |               | ×            |
|--------------------------------------|-----------|---------------|--------------|
| FILE Filename<br>PLAY STOP           |           |               | OK<br>Cancel |
| FILE Filename<br>PLAY STOP           |           |               |              |
| PLAY STOP                            |           | FILE Filename |              |
|                                      |           | PLAY STOP     |              |
|                                      |           |               |              |
|                                      |           |               |              |

The example Source Code is a simple MFC 6.0 dialog application with minimal code added. The application has only three push buttons that selects a video file, play the selected video file and stop the selected video file. The starting application was generated by running the MFC App Wizard in MFC 6.0 and selecting a simple dialog application. Only six subroutines have been added to the application, and one line in the OnInitDialog(); subroutine that calls the InitMerlin(); subroutine. The six subroutines are:

- 1) InitMerlin(); Initializes the Merlin hardware.
- 2) OnFile(); Opens a file dialog box so you can select a video file. This routine is called when the File button is pressed.
- 3) OnPlay(); Starts playing video. This subroutine is called when the Play button is pressed.
- 4) OnStop(); Stops playing video. This subroutine is called when the Stop button is pressed.
- 5) Cmdgen(); This subroutine is the main interface between an application and the Merlin hardware. Merlin is controlled by passing strings to the hardware through this subroutine. To see all the strings that are sent to the Merlin hardware by the Player and Recorder Applications you can turn on logging, perform any operations you like, exit the application and then examine the log files. The log file also logs the time code at which the commands are sent. There are three time code printed before each command. The first

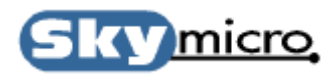

is a free running time code that starts once the hardware is initialized, the second is the time code for Player A and the third is for Player B. Player A and B time codes only advance when the corresponding player is playing.

6) ThreadStartp(); - This is a separate thread that is started when Merlin is initialized that constantly runs in the background as long as the application is open. It handles many house keeping function for Merlin as well as managing the interface with the Merlin DLLs

To build this application you must have "mercmd.lib", "mercddi.lib", "mercmd.dll" and "merddi.dll" in the application build directory or in the library search path. "mercmd.lib" and "merddi.lib" must be added to the link settings in the project settings dialog box. In this example all the code mentioned was added to the file "exampleDlg.cpp". There are also several lines that were added to the "exampleDlg.h" file. Refer to the source file to see what lines were added. For information on Merlin command strings refer to the Merlin API document.

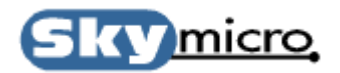